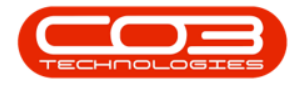

# CONTRACT

## **FIND SERIAL NUMBER**

Using the **Find** options in the Contract Listing screen, makes it easier to find a contract across multiple Sites.

The **Find Serial No.** functionality can be used when a client has the **serial number** of a machine at hand but does not know the linked contract number.

#### Ribbon Access: Contract > Contracts

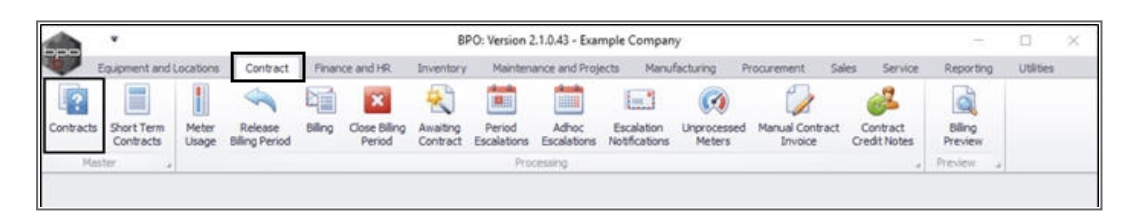

The *Contract Listing* screen will be displayed.

- Note: You do not need to select the Site or Status before starting this process, especially with multi-site configuration. However, this functionality will still work if you have already selected either one.
- Click on Find Serial No.

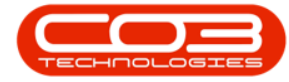

#### Find Serial Number

|           | ٠          |                    |            |                 |                                    | Contract Listing -                                                 | 8PO: Version 2.1.0.43                      | - Example Con    | npany            |                              |                     | D X       |
|-----------|------------|--------------------|------------|-----------------|------------------------------------|--------------------------------------------------------------------|--------------------------------------------|------------------|------------------|------------------------------|---------------------|-----------|
| P         | tone E     | Equipment          | and Locati | ons Co          | intract Finance                    | and HR Inventory M                                                 | aintenance and Project                     | s Manufacturi    | ng Procurement   | Sales Service R              | leporting Utilities | - 0       |
| 6         | Edt t      | X Delete           | iew i      | Save I<br>Works | Layout 🕴<br>Ipaces • 👸<br>Filter 🕼 | Hold 💰 Release For<br>Suspend 💰 Remove Fis<br>Release 🏴 Approve Cr | Approval<br>m Approval<br>ontract Contract | Durban<br>Active | Find             | Serial No.<br>Contract Print | Export Reports      |           |
|           | Processor  | ng                 |            | Forme           | R 9                                | Status Process                                                     | ing                                        | 4                | Current          | a Print                      | e a Rem a           |           |
| nks       |            | 3                  | Drag #     |                 |                                    |                                                                    |                                            |                  |                  |                              |                     |           |
| iter text | to search  | h <sub>++</sub> ,0 | Cor        | tractivo        | CustomerCode                       | CustomerName                                                       | CustomerDeptName                           | ContractType     | ContractTypeDesc | Location                     | Ordentio            | StartDate |
| Function  | ions       |                    | +          |                 |                                    |                                                                    |                                            |                  |                  |                              |                     |           |
|           | Shirth     | _                  | + cor      | 0000006         | OFF001                             | Office Supplies Unlimited                                          |                                            | 0%               | Cost Per Copy    | Hildrest                     | 1234                | 22 Apr 20 |
| Notes     |            |                    | CO         | 0000007         | OFF001                             | Office Supplies Unlimited                                          |                                            | CPC              | Cost Per Copy    | Forest Hills Centre          |                     | 07 Jan 20 |
|           |            |                    | CO         | 0000011         | WE5001                             | Westwood Dynamic                                                   |                                            | 00               | Cost Per Copy    | Main                         | ContractOrderNo     | 09 May 20 |
|           |            |                    | CO         | 0000013         | TIA001                             | Titan Group                                                        |                                            | 0%               | Cost Per Copy    | South Riding Centre          |                     | 16 May 20 |
|           |            |                    | CO         | 0000014         | TIA001                             | Titan Group                                                        |                                            | CPC              | Cost Per Copy    | Main                         |                     | 16 May 20 |
|           |            |                    | CO         | 0000016         | TIA001                             | Titan Group                                                        |                                            | 090              | Cost Per Copy    | Main                         |                     | 13 Jun 20 |
|           | _          |                    | CO         | 0000019         | OFF001                             | Office Supplies Unlimited                                          |                                            | 00               | Cost Per Copy    | Main                         |                     | 28 34 20  |
| Hold H    | History    |                    | CO         | 0000020         | HOP001                             | Hope Works                                                         | Technical                                  | 00               | Cost Per Copy    | Main                         |                     | 01 Jan 20 |
|           |            |                    | CO         | 000028          | HAC001                             | Hack PC - IT Shop                                                  |                                            | CPC              | Cost Per Copy    | Man                          |                     | 29 Jun 20 |
|           |            |                    | PCO        | 000001          | DAN002                             | Dancing Shoes                                                      |                                            | PRE              | Prepaid Contract | Kloof                        | test                | 23 Mar 20 |
| 6.00      | end Histor |                    | CO         | 0000031         | YE5001                             | Young Electric                                                     | Sales Department                           | CPC              | Cost Per Copy    | Hildrest                     |                     | 24 Mar 20 |
| a line    |            |                    | COC        | 0000041         | PAN001                             | Panda Copiers                                                      |                                            | CPC DRD          | Cost Per Copy    | Main                         |                     | 05 Jul 20 |
|           |            |                    | CO         | 0000042         | H0P001                             | Hope Works                                                         | Technical                                  | CPC              | Cost Per Copy    | Main                         |                     | 07 Sep 2  |
|           |            |                    | COS        | 0000043         | HOP001                             | Hope Works                                                         | Technical                                  | CPC              | Cost Per Copy    | Durban Area                  |                     | 01 Aug 20 |
|           |            |                    | COC        | 0000044         | B0T0001                            | Bothas Networking inc                                              |                                            | PRE              | Prepaid Contract | Durban Area                  |                     | 25 Oct 20 |
| -         | -          |                    | COC        | 0000045         | HOP001                             | Hope Works                                                         | Technical                                  | CPC              | Cost Per Copy    | Durban Area                  | 1234                | 10 May 2  |
| Proces    | ssing      |                    | CO         | 0000047         | HOP001                             | Hope Works                                                         | Technical                                  | CPC              | Cost Per Copy    | Kloof                        |                     | 16 May 2  |

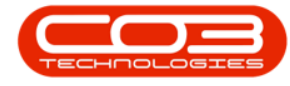

### **SELECT SERIAL NUMBER**

- A *Select a machine* screen will pop up.
- Select the *row* of the *serial number* where you wish to find the *linked contract*.
- Click on Ok.

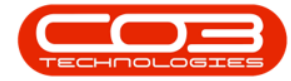

#### Find Serial Number

|                    |                     |                                              | Contract List                                     | ing - BPO: Version 2.1.0                                   | 1.43 - Example (                                                                                                | Company      |          |               |                |       |          | 0        | Х   |
|--------------------|---------------------|----------------------------------------------|---------------------------------------------------|------------------------------------------------------------|----------------------------------------------------------------------------------------------------|--------------|----------|---------------|----------------|-------|----------|----------|-----|
| Home Equip         | oment and Locations | Contract Fina                                | nce and HR Inventory                              | Maintenance and Pro                                        | jects Manufac                                                                                                   | cturing Proc | urement  | Sales Service | Repo           | xting | Utities  | - 0      |     |
| 👌 🤪 🔉              | t Vew               | ve Layout<br>vikspaces •                     | Hold & Relea<br>Suspend & Reno<br>Release M Appro | re For Approval<br>re From Approval<br>Ve Contract<br>Cont | Durban<br>Active<br>ract Ref                                                                                    | resh         | 🕃 Find S | Serial No.    | nt Ex          | P     | Reports  |          |     |
| Processing         | a Fo                | mat 🤪                                        | Status P                                          | ocessing                                                   |                                                                                                    | Curre        | lt.      | 9             | Print          | A     | Re       |          |     |
| nks                | 1                   | ne le la la la la la la la la la la la la la |                                                   |                                                            |                                                                                                    |              | _        | (777)         | m              |       |          |          |     |
| ter text to search | Street a mator      |                                              |                                                   |                                                            |                                                                                                    |              |          |               | ( <u>w</u> )(a |       | -        | StartDa  | te  |
| unctions           | Home                | -                                            |                                                   |                                                            |                                                                                                    |              |          |               |                | -     |          |          | 1   |
| (BALLAN P          |                     | 2                                            |                                                   |                                                            |                                                                                                    |              |          |               |                |       |          | 22 Arx   | 20  |
| Notes              | Ok Back             | Save Layout                                  |                                                   |                                                            |                                                                                                    |              |          |               |                |       |          | 07 Jan 3 | 20  |
|                    |                     |                                              |                                                   |                                                            |                                                                                                    |              |          |               |                | d     | tOrderNo | 09 May   | 20  |
|                    | Procesa a           | Format a                                     |                                                   |                                                            |                                                                                                    |              |          |               |                |       |          | 16 May   | 20  |
|                    | Drag a column head  |                                              |                                                   |                                                            |                                                                                                    |              |          |               |                |       |          | 15 May   | 20  |
|                    | SerialNo            | AssetRegNo                                   | CustomerName                                      | Description                                                | CategoryDesc                                                                                                    | ParentType   | ModelNo  | IsFixedAsset  | Status         | De    |          | 13 Jun 1 | 20  |
|                    | •                   | Contractor                                   |                                                   | encontrano                                                 | halebbaar and so and so and so and so and so and so and so and so and so and so and so and so and so and so and | usautto      |          |               |                | +     |          | 28 XI 2  | 101 |
| Hold History       | 2020-102040         |                                              | Bothas Networking inc                             | SP2020 Sprint Colou                                        | Hardware                                                                                                    | CTRT         | \$92020  | No            | A              |       |          | 01 Jan 3 | 20  |
|                    | 2020-102041         |                                              | Danny Storm IT Cafe                               | SP2020 Sprint Colou                                        | Hardware                                                                                                    | SIN          | 5P2020   | No            | A              |       |          | 29 Jun 2 | 20  |
|                    | 2020-102042         |                                              | Hope Works                                        | SP2020 Sprint Colou                                        | Hardware                                                                                                    | CTRT         | SP2020   | Yes           | A              |       |          | 23 Mar   | 20  |
| Suppend History    | 2020-102043         |                                              |                                                   | SP2020 Sprint Colou                                        | Hardware                                                                                                    | CTRT         | SP 2020  | Yes           | A              |       |          | 24 Mar   | 20  |
|                    | 2020-102044         |                                              |                                                   | SP2020 Sprint Colou                                        | Hardware                                                                                                    | WKOR         | SP2020   | Yes           | A              |       |          | 05.3/2   | 01  |
|                    | 2020-102045         |                                              |                                                   | SP2020 Sprint Colou                                        | Hardware                                                                                                    | WKOR         | SP 2020  | Yes           | A              |       |          | 07 Sep   | X   |
|                    | 2020-102046         |                                              | Derton Technologies                               | SP2020 Sprint Colou                                        | Hardware                                                                                                    | CTRT         | \$P2020  | Yes           | A              |       |          | 01 Aug   | 20  |
|                    | 2020-102047         |                                              |                                                   | SP2020 Sprint Colou                                        | Hardware                                                                                                    | WHSE         | SP2020   | No            | A              |       |          | 25 Oct 1 | 20  |
| Processing         | • 2020-102048       |                                              | Hope Works                                        | SP2020 Sprint Colou                                        | Hardware                                                                                                    | CTRT         | SP2020   | Yes           | A              |       |          | 10 May   | 20  |
|                    | 2020-102049         |                                              | Big Bargains                                      | SP2020 Sprint Colou                                        | Hardware                                                                                                    | SOW          | SP2020   | No            | A              |       |          | 16 May   | 20  |
| Involces           | 2020-10205          |                                              | Bothas Networking inc                             | SP2020 Sprint Colou                                        | Hardware                                                                                                    | SIW          | SP2020   | No            | A              |       |          |          |     |
|                    | 2020-103050         | AREG000046                                   | Panda Copiers                                     | SP2020 Sprint Colou                                        | Hardware                                                                                                    | CTRT         | SP2020   | Yes           | A              | 0     |          |          |     |
|                    | 2020-103051         | AREG000047                                   | Panda Copiers                                     | SP2020 Sprint Colou                                        | Hardware                                                                                                    | CTRT         | 5P2020   | Yes           | A              |       |          |          |     |
| Credit Notes       | 2020-103053         | AREG000048                                   | Hope Works                                        | SP2020 Sprint Colou                                        | Hardware                                                                                                    | CTRT         | SP2020   | Yes           | A              |       |          |          |     |
|                    | 2020-103054         | AREG000049                                   |                                                   | SP2020 Sprint Colou                                        | Hardware                                                                                                    | WKOR         | 592020   | No            | A              |       |          |          |     |
|                    | 2020-103055         | AREG000050                                   |                                                   | SP2020 Sprint Colou                                        | Hardware                                                                                                    | WKOR         | SP 2020  | No            | A              |       |          |          |     |
|                    | 2020-103056         | AREG000051                                   | Hope Works                                        | SP2020 Sprint Colou                                        | Hardware                                                                                                    | CTRT         | SP2020   | No            | A              |       |          |          |     |
|                    | 2020-103057         | AREG000052                                   |                                                   | SP2020 Sprint Colou                                        | Hardware                                                                                                    | WHSE         | SP2020   | No            | A              | +     |          |          |     |

Help v2.5.0.14 - Pg 4 - Printed: 25/06/2024

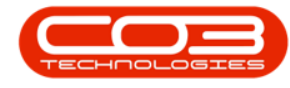

### **FIND FILTER RESULTS**

- The system will find the linked contract and point it out with the *row selector*.
  - Note: If no record is selected by the system, then the serial number is not linked to a Contract.

Help v2.5.0.14 - Pg 5 - Printed: 25/06/2024

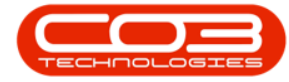

#### Find Serial Number

| 30      | ۷          |             |           |             |                                    | Contract Listing -                                                | BPO: Version 2.1.0.43                           | - Example Con    | npany            |                               | 1                   | D X        |
|---------|------------|-------------|-----------|-------------|------------------------------------|-------------------------------------------------------------------|-------------------------------------------------|------------------|------------------|-------------------------------|---------------------|------------|
| 2       | Home       | Equipme     | nt and Li | ecations Co | ontract Finance                    | and HR Inventory M                                                | aintenance and Project                          | s Manufacturi    | ing Procurement  | Sales Service R               | leporting Utilities | - 8 1      |
| 80      | Edt        | X<br>Delete | Vew       | C Save      | Layout 👘<br>spaces • 👸<br>Filter 👘 | Hold 💰 Release For<br>Suspend 💰 Renove Fre<br>Release 🏴 Approve G | r Approval<br>om Approval<br>ontract<br>Contrac | Durban<br>Active | B Find           | Senal No. 🤗<br>Contract Print | Export Reports      |            |
|         | Proces     | . prin      |           | # Forma     | at a                               | Status Process                                                    | ing.                                            | 4                | Current          | # Print                       | t a Ritin a         |            |
| nks     |            |             | 8.0       |             |                                    |                                                                   |                                                 |                  |                  |                               |                     |            |
| ter tex | it to sear | (¢)         | ρ         | Contractivo | CustomerCode                       | CustomerName                                                      | CustomerDeptName                                | ContractType     | ContractTypeDesc | Location                      | OrderNo             | StartDate  |
| Funct   | tions      |             | ۲         |             |                                    |                                                                   |                                                 |                  |                  |                               |                     |            |
| 1000    | 1000       |             |           | C0000006    | OFF001                             | Office Supplies Unlimited                                         |                                                 | 090              | Cost Per Copy    | Hildrest                      | 1234                | 22 Apr 201 |
| Note    | 15         |             |           | C0000007    | OFF001                             | Office Supplies Unlimited                                         |                                                 | CPC DPD          | Cost Per Copy    | Forest Hills Centre           |                     | 07 Jan 201 |
|         |            |             |           | C0000011    | WE5001                             | Westwood Dynamic                                                  |                                                 | 090              | Cost Per Copy    | Main                          | ContractOrderNo     | 09 May 20  |
|         |            |             |           | C0000013    | TIA001                             | Titan Group                                                       |                                                 | 090              | Cost Per Copy    | South Riding Centre           |                     | 15 May 20  |
|         |            |             |           | C0000014    | TIA001                             | Titan Group                                                       |                                                 | 090              | Cost Per Copy    | Main                          |                     | 15 May 20  |
|         |            |             |           | C00000016   | TIA001                             | Titan Group                                                       |                                                 | CPC              | Cost Per Copy    | Main                          |                     | 13 Jun 201 |
|         |            |             |           | C0000019    | OFF001                             | Office Supplies Unlimited                                         |                                                 | 090              | Cost Per Copy    | Main                          |                     | 28 34 201  |
| Hold    | History    |             |           | C0000020    | HOP001                             | Hope Works                                                        | Technical                                       | 090              | Cost Per Copy    | Main                          |                     | 01 Jan 201 |
|         |            |             |           | C0000028    | HAC001                             | Hack PC - IT Shop                                                 |                                                 | 090              | Cost Per Copy    | Main                          |                     | 29 Jun 201 |
|         |            |             |           | PC0000001   | DAN002                             | Dancing Shoes                                                     |                                                 | PRE              | Prepaid Contract | Koof                          | test                | 23 Mar 20  |
| 6 m     |            |             |           | C0000031    | YES001                             | Young Electric                                                    | Sales Department                                | 090              | Cost Per Copy    | Hildrest                      |                     | 24 Mar 20  |
| - And   |            | e).         |           | C00000041   | PAN001                             | Panda Copiers                                                     |                                                 | CPC              | Cost Per Copy    | Main                          |                     | 05 34 201  |
|         |            |             |           | C0000042    | HOP001                             | Hope Works                                                        | Technical                                       | OPC .            | Cost Per Copy    | Main                          |                     | 07 Sep 20  |
|         |            |             | 2         | C00000043   | HOP001                             | Hope Works                                                        | Technical                                       | OPC              | Cost Per Copy    | Durban Area                   |                     | 01 Aug 20  |
|         |            |             |           | C00000044   | B070001                            | Bothas Networking inc                                             |                                                 | PRE              | Prepaid Contract | Durban Area                   |                     | 25 Oct 20  |
|         | 1          |             |           | C00000045   | HOP001                             | Hope Works                                                        | Technical                                       | CPC              | Cost Per Copy    | Durban Area                   | 1234                | 10 May 20  |
| Proce   | assing     | 8           |           | C0000047    | HOP001                             | Hope Works                                                        | Technical                                       | 090              | Cost Per Copy    | Koof                          |                     | 16 May 20  |

MNU.112.033